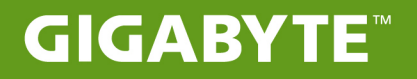

# S11

# USER'S MANUAL 使用手冊

# 기가바이트 노트북을 구매 하신것을 축하 드립니다 .

이 설명서는 당신이 새로 구매한 노트북을 처음 세팅 하는데 도움을 줄 것입니다.마지막 제품의 스펙 은 당신의 구매 시점에 따라 드를 수 있습니다. 이는 기가바이트가 사전 서면의 통보 없이 변경할수 있는 권리를 가지고 있습니다. 보다 더 자세한 정보가 필요 하시면 저의 웹사이트 http://www.gigabyte.com 을 방문 하십시오.

# 기가바이트 노트북 처음 으로 사용 하기

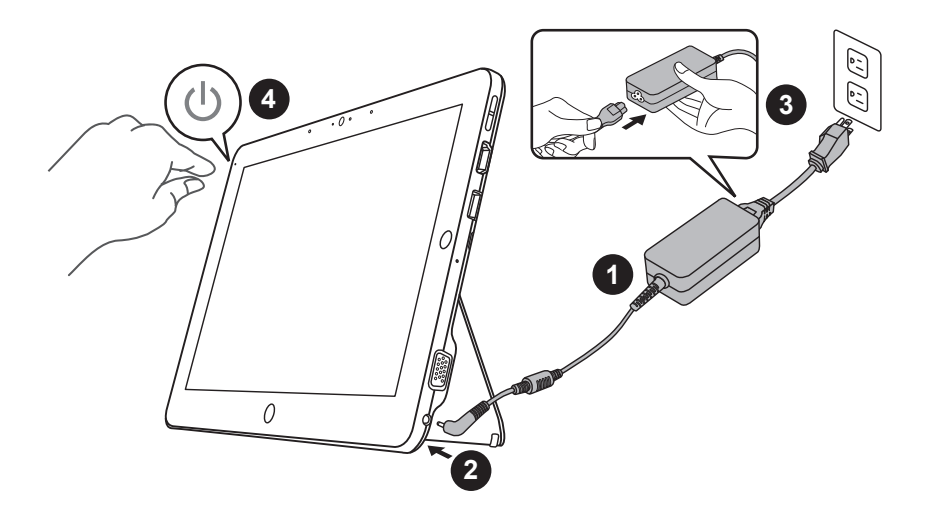

- 1 파워코드를 AC 아답터에 연결 하십시오
- 2 AC 아답터를 슬레이트 PC 의 DC-In 잭에 연결 하십시오
- 3 파워코드를 파워 아울렛에 연결 하십시오
- 4 배터리 표시등이 켜져 있을때, 전원버튼을 눌러 태블릿 PC 를 켜십시오

# 키보드 베이스 어플리케이션

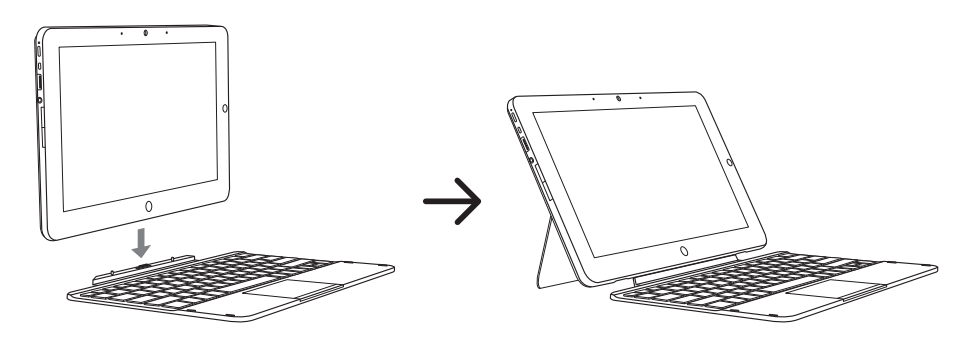

# 기가바이트 태블릿 PC 투어

파노라믹 뷰

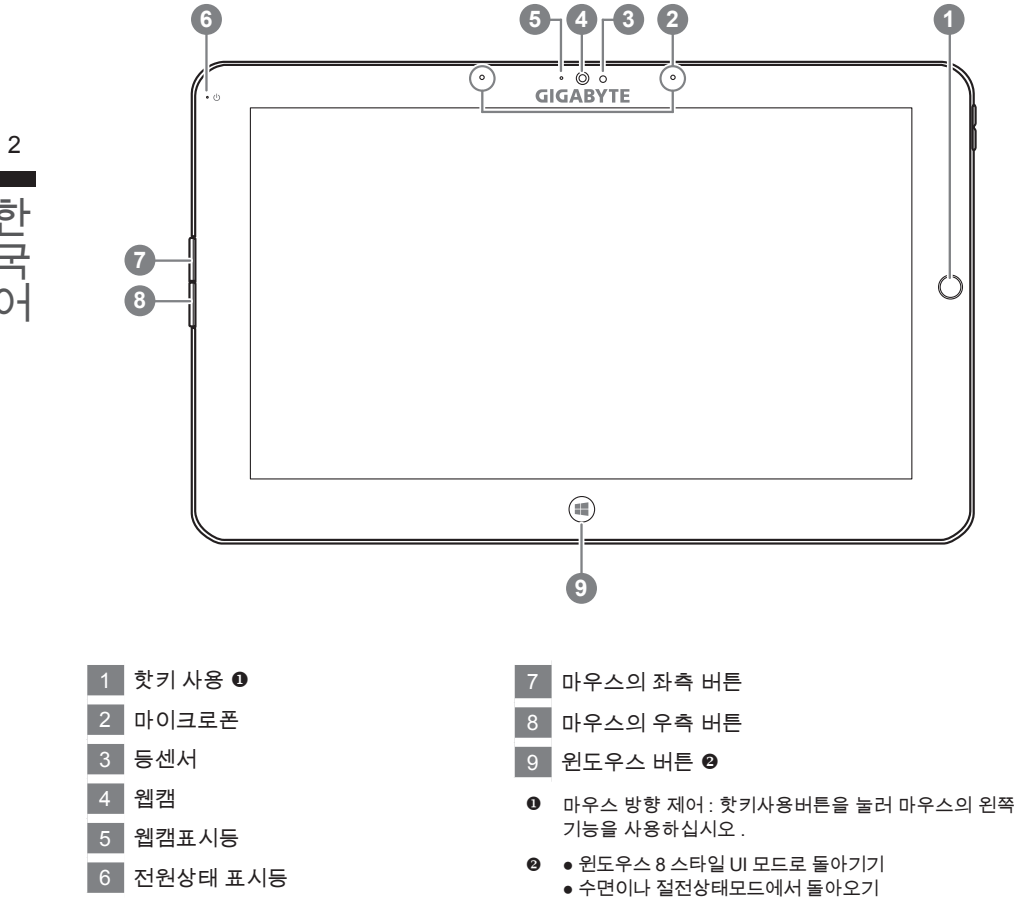

#### 팁 : "마우스의 왼쪽클릭+오른클릭 + 핫키사용을 눌러 "Ctrl+ Alt+Del" 버튼 기능으로 이용 하십시오.

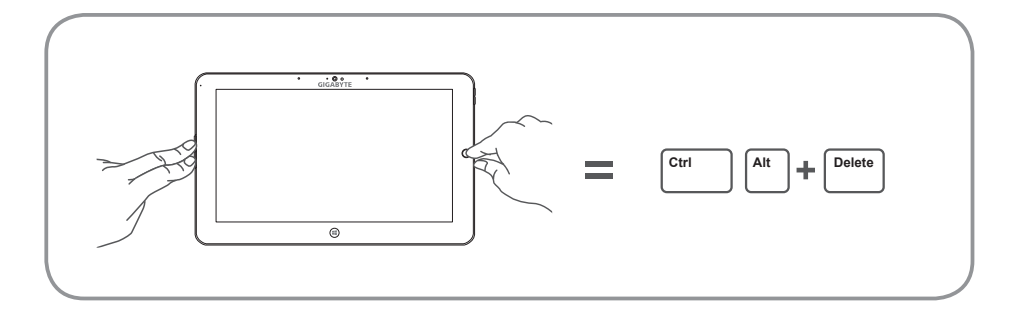

한국 어

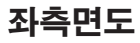

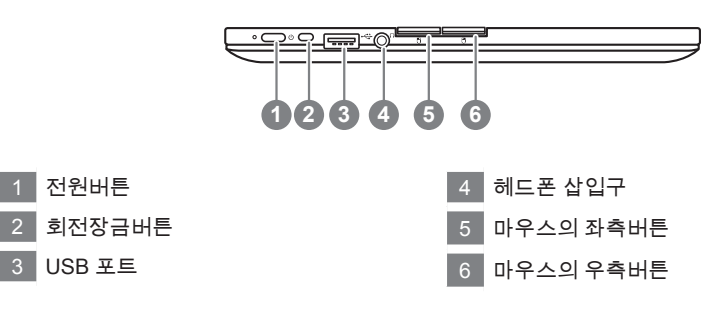

3

우측면도

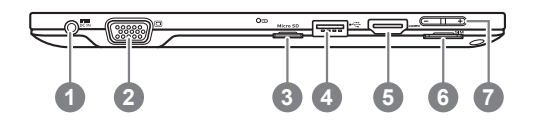

- 1 DC-in 잭
- 2 D-sub (VGA) 포트
- 3 마이크로 SD 카드 리더
- 4 USB 포트
- 5 HDMI 포트
- 6 SIM 카드 슬럿
- 7 볼륨 조정 키 ❸

- ⑥ "+" 나 "-" 를 눌러 소리 조절을 하십시오
  - 전원버튼을 눌러 운영체제를 켜십시오. "+" 버튼을 눌 러 기가바이트 BIOS 셋업유틸리티로 들어 가십시오. 기가바이트 바이오스 셋업 유틸리티 하에서 USB 키보 드를 사용하여 BIOS 기능 설정하시기를 바랍니다.
  - 전원버튼을 눌러 운영체제를 켜십시오. "-" 버튼을 눌러 기가바이트 시스템 복원으로 들어 가십시오. 핫키사용 을 눌러 기가바이트 스마트 복원을 사용 하십시오.

**팁** : 컴퓨터를 끄실시 "-" 소리절 버튼을 누르시면 , 디스플레이는 배터리의 잔여량을 표시 합니다 .

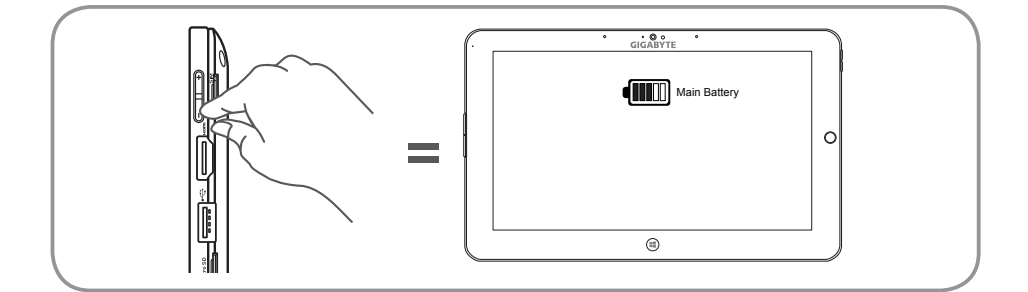

# 바닥면도

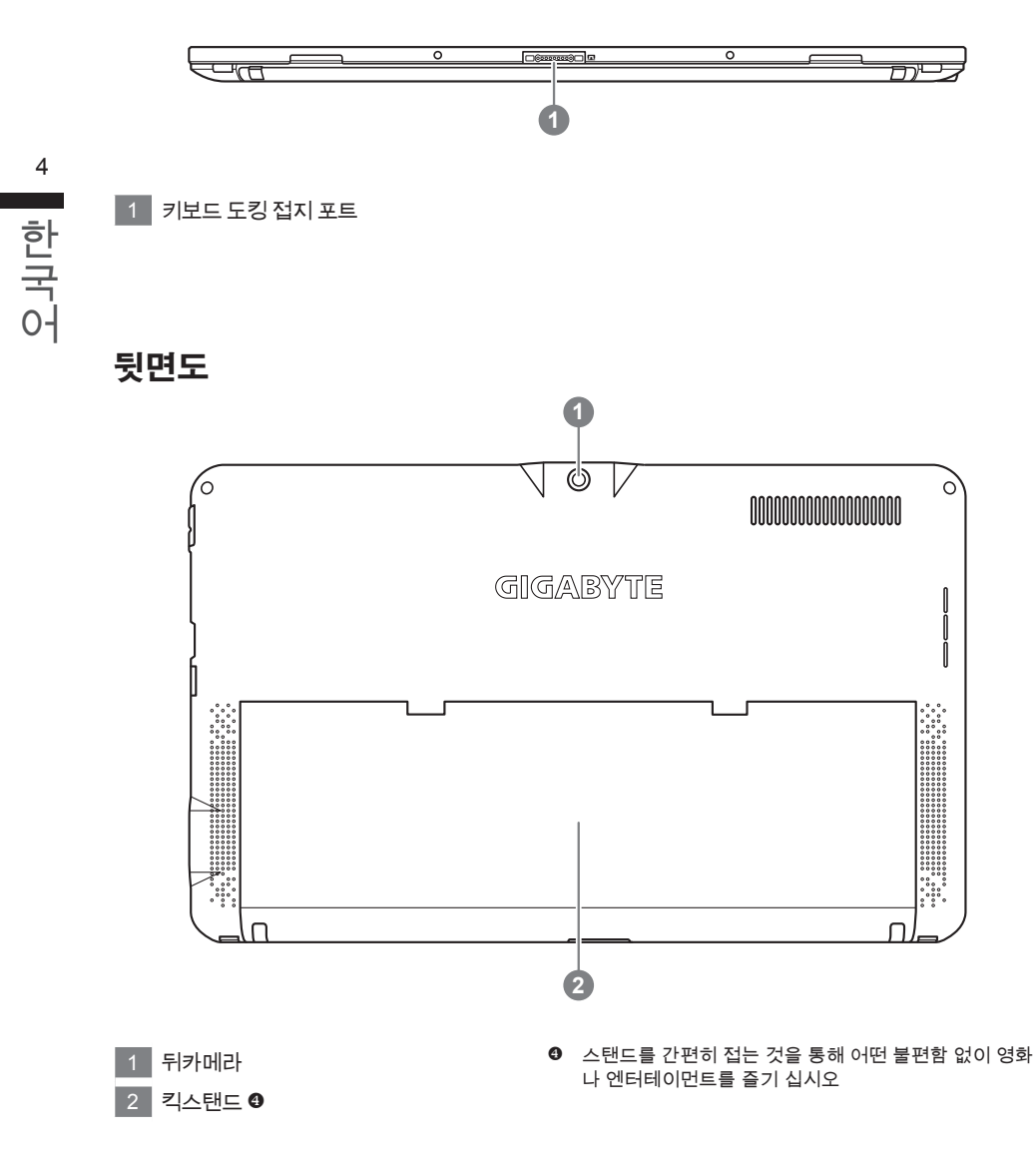

경고 : 어떤 서

어떤 서비스 목적이라도 리튬배터리를 제거하지 마십시오.
각 지역 지정된 공식 기가바이트 서비스 센터에 연락 하십시오.

# 정면도키보드

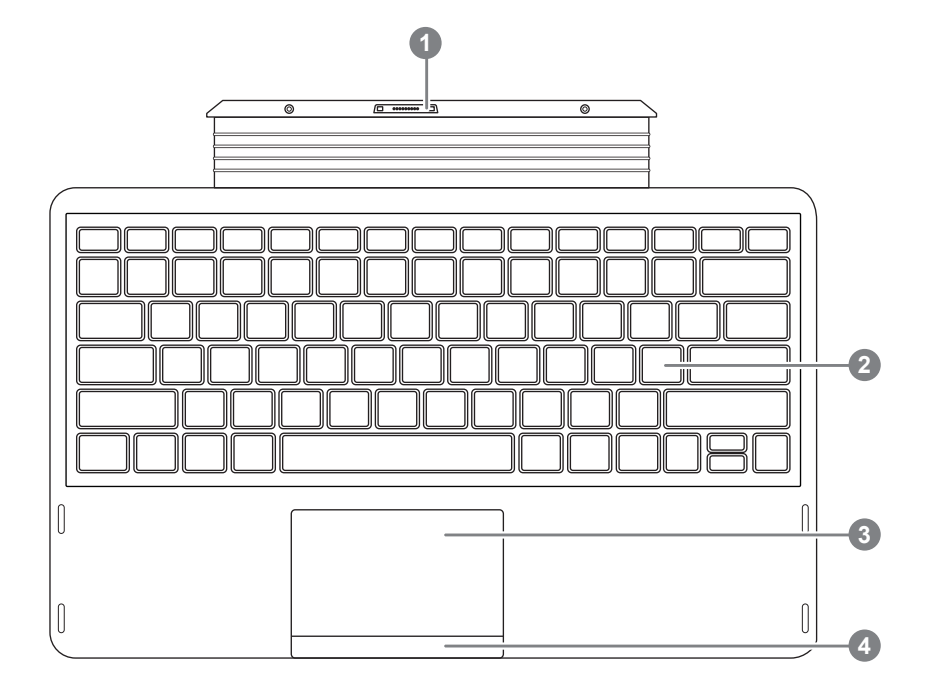

- 1 키보드 도킹 접지 포트
- 2 키보드
- 3 터치패드
- 4 터치 패드 버튼

# 핫키

이 컴퓨터는 핫키 또는 조합 키 기능을 채택 하여 화면 밝기 그리고 음성 출력과 같은 대부분의 컴퓨 터 제어에 접근 합니다. 핫키를 활성화 하기 위하여, 조합의 다른 키를 누르기 전에 <Fn> 키를 누 르고 계십시오.

| 핫키             | 기능               | 설명                                                   |
|----------------|------------------|------------------------------------------------------|
| Fn+F1          | 수면               | 컴퓨터를 수면 모드로 합니다.                                     |
| Fn+F2          | 무선 랜             | 무선 랜 기능을 활성/비활성화 합니다.                                |
| Fn+F3<br>⊗▼    | 밝기 감소            | 스크린의 밝기를 감소 시킵니다.                                    |
| Fn+F4<br>ເ☆▲   | 밝기 증가            | 스크린의 밝기를 증가 시킵니다.                                    |
| Fn+F5<br>LCD/© | 디스플레이 토글         | 디스플레이 스크린, 외장 모니터(만약 연결 시) 그리<br>고 두 개 모두의 디스플레이 출력을 |
| Fn+F6          | 스크린 디스플레<br>이 토글 | 스크린 디스플레이를 켜거나 끕니다.                                  |
| Fn+F7<br>⊄×    | 스피커 토글           | 스피커를 켜거나 끕니다.                                        |
| Fn+F8<br>⊄▼    | 소리 감소            | 소리를 감소 시킵니다.                                         |
| Fn+F9<br>⊄▲    | 소리 증가            | 소리를 증가 시킵니다.                                         |
| Fn+F10         | 터치패드 토글          | 내부 터치 패드를 켜거나 끕니다.                                   |
| Fn+F11         | 블루투스             | 블루투수 기능을 활성화/비활성화 합니다.                               |
| Fn+F12         | 웹캠               | 웹캠을 켜거나 끕니다.                                         |

# 기가바이트 소프트웨어 어플리케이션

## ■ 기가바이트 스마트 매니저

만약 당신이 구매한 기가바이트 노트북이 내장된 운영체제가 포함된 것을 사셨다면, 당신은 바 당화면의 빨리 가기 아이콘을 더블 클릭 함으로서 기가바이트 스마트 매니저를 활성화 할 수 있 습니다 . 기가바이트 스마트 매니저는 아이콘을 기본적으로 한 제어 인터 페이스로서 기본적으 로 사용자의 기가바이트 시스템 셋업의 쉬운 접근을 제공하는 기가바이트 독자 유틸리티 입니 다 . 입니다 . 기가바이트 스마트 매니저의인터페이스 , 아이콘 , 유틸리티 그리고 소프트웨어 버 전은 당신이 구매한 버전에 따라 다를 수 있습니다 . 실질 구매한 버전에 따라 기가바이트 스마트 매니저를 운용하십시오 .

## ■ 기가바이트 드라이버 업데이트 유틸리티

만약 당신이 구매하신 기기가 내장된 운영체제를 가지고 있다면 바탕화면의 바로가기 아이콘을 두번 클릭 함으로서 업데이트가 필요한 드라이버의 검색을 온라인으로 할 수 있습니다. 기가바 이트 드라이버 유틸리티는 최신 버전의 드라이버를 검색하며 자동으로 다운로드를 실행 합니다. 사용자분은 드라이버 버전 확인을 통해 드라이버를 업데이트 할 수 있습니다.

## ■ 기가바이트 BIOS 설정 유틸리티 활성화 하기

전원버튼을 눌러 운영체제를 켜십시오 . "+" 버튼을 눌러 기가바이트 BIOS 셋업유틸리티로 들어 가십시오 . 기가바이트 바이오스 셋업 유틸리티 하에서 USB 키보드를 사용하여 BIOS 기능 설정 하시기를 바랍니다 .

# 스마트 USB 백업 안내 (USB 장치를 이용하는 경우)

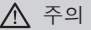

- 장치 손상으로 인해 복구 이미지가 손상된 경우, 이 프로그램을 통해 원래의 복구 이미지를 백업할 수 있습니다.
- 저장장치의 변경없이 USB 디스크를 통해, 원래의 복구이미지를 USB 디스크에 저장하고 복원할 수 있습니다.
- 복원을 진행하기 전에, 중요 데이터의 백업을 반드시 확인하십시오.
- 데이터 복원중에는 절대로 전원을 끄거나 전원에서 분리하지 마십시오.

8

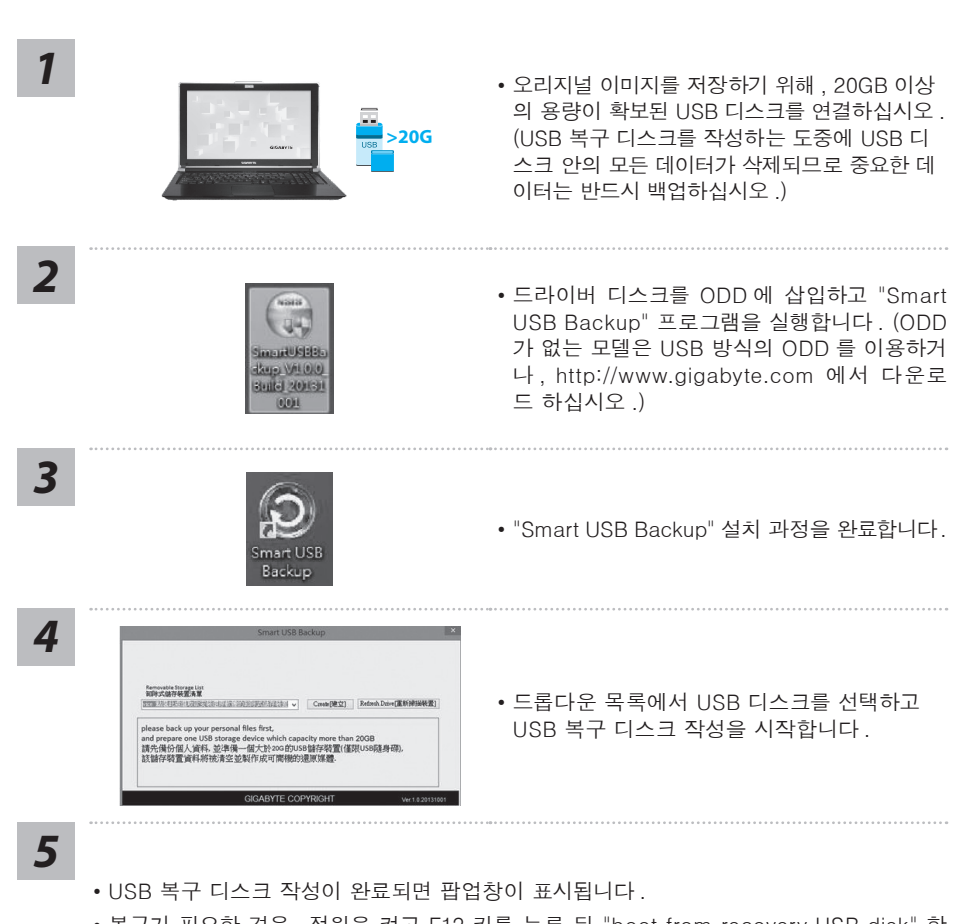

- 복구가 필요한 경우, 전원을 켜고 F12 키를 누른 뒤 "boot from recovery USB disk" 항 목을 선택하면 시스템이 복원됩니다.
- 복구 과정에는 약 30 분 정도가 소요됩니다.
- (USB 디스크 종류에 따라 소요시간은 달라질 수 있습니다.)

9

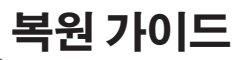

# 시스템복원 (당신의 노트북의 운영체제를 복원)

노트북운영체제에 무엇인가 이상이 생겼을시 , 노트북의 숭겨진 파티션에 저장되어 있는 운영체제 복원기능을 통해 노트북을 공장출시상태의 세팅으로 복원을 시킬 수 있습니다 .

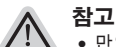

- 만일 저장장치가 켜지거나 교환되거나 파티션이 삭제가 되면 복원선택사항은 더 이상 이용 할 수 없읍니다.
- 복원 기능은 운영체제가 기본 내장되어 있는 노트북에서만 가능하며, 운영체제가 저장되어 있지 않은 노트북을 구매 하셨을 경우 복원 기능은 불가능 합니다.

## 시스템 복원장치 실행하기

시스템 복원장치는 노트북이 공장에서 출하하기 전에 이미 설치되어 있으며 , 선택메뉴를 통해 윈도 우 복원 도구 를 실행하여 운영체제를 공장세팅모드로 복원을 시킬 수 있습니다 .

아래의 간단한 설명을 통해 어떻게 운영체제 복원을 실행 할 수 있는지 보여줄 것입니다.

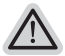

준비

PC 가 전원에 연결된것을 확인 부탁드리며, 몇분이 소요 될 수 있습니다.

# 윈도우 8 복원가이드

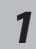

노트북을 껐다 다시 켭니다 .

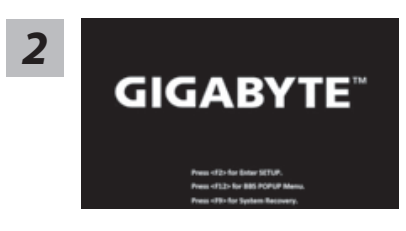

전원버튼을 눌러 운영체제를 켜십시오 . "-" 버튼을 눌러 기가바이트 시스템 복원으로 들어 가십시오 . 핫키사용 을 눌러 기가바이트 스마트 복원을 사용 하십시오 .

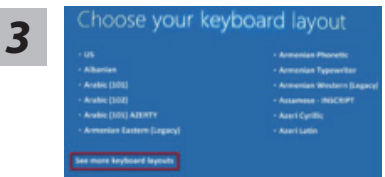

당신의 키보드 레이아웃을 선택 하십시오 . 당신은 "See more keyboard layouts"을 눌러 다음페이 지의 언어를 볼 수 있습니다 .

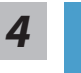

"Troubleshoot"을 선택하여 복원세팅으로 들어 가십시오 .

(당신은 "계속"을 선택하여 복원시스템에서 나와 파일또는 데이터 백업을 진행 할 수 있습니다 .)

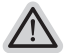

다음과 같은 사항이 발생 할 것 입니다 .

- Refresh your PC 사용자가 시스템의 안정성을 향상 시키기 위하여 랩탑을 새로 고침 할 시 당신의 파일은 변하지 않을 것 입니다.
- Reset your PC 만약 사용자가 모든 파일을 없애길 원하신다면, 사용자는 PC를 완전히 초기화 할 수 있습니다.

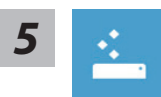

#### ■ Refresh your PC - "당신의 PC 복원" 선택하기

【 "Next"을 클릭 하십시오】>【복원될 운영체제를 선택 하십시오 .】>【"윈 도우 8"을 선택 하십시오 .】>【"Refresh" 기능을 눌러 복원 기능을 실행 하십 시오 .】

#### 다음과 같은 사항이 발생 할 수 있습니다

• 당신의 파일과 개인적으로 설정한 부분은 변하지 않을 것 입니다 .

- 당신의 PC 는 공장 세팅 상태로 복원될 것 입니다 .
- 윈도우 스토어의 어플은 남아 있을 것 입니다 .
- 디스크나 웹사이트를 통해 설치된 어플은 제거 될 것입니다.
- 제거된 어플의 목록은 윈도우 화면에 남아 있을 것 입니다 .

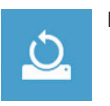

#### ■ Reset your PC - 당신의 PC 초기화

【 "Next"을 클릭 하십시오】>【복원될 운영체제를 선택 하십시오 .】>【 "윈 도우 8"을 선택 하십시오 .】>【파일이 삭제 될시 만약 모든 드라이버가 깨끗 이 청소되길 바라신다면 드라이브 청소가 가능 합니다 . 다만 더 많은 시간이 소요 될 수 있습니다 .】

#### ▶Just remove my files - 나의 파일만 제거

오직 개인데이터와 파일만이 삭제 되며, 기본컴퓨터 세팅은 남아 있을 것 입니다.

#### ▶ Fully clean the drive - 전체적인 드라이브 청소

드라이브는 공장셋팅상태로 완전 복원 될것이며 다소 시간이 더 소요 됩니 다 .>【"Reset" 버튼을 눌러 복원 기능을 실행 하십시오 .】

#### 다음과 같은 사항이 발생 할 것 입니다

- 디스크나 웹사이트를 통해 설치된 어플은 제거 될 것입니다 .
- 제거된 어플의 목록은 윈도우 화면에 남아 있을 것 입니다 .

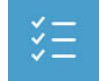

#### ■ Advanced options - 고급 선택

## Syst

#### System Restore - 시스템 복원

복원시점을 기록하여 당신의 PC 윈도우를 복원 합니다.

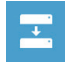

System Image Recovery - 시스템 이미지 복원 특정 이미지 파일을 이용하여 시스템 복원을 실행 합니다 .

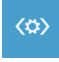

#### Automatic Repair - **자동 수리** 윈도우 시스템의 문제를 자동으로 수리 합니다.

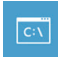

#### **Command Prompt - 명령 지시 메시지** 명령시지 메시지는 고급 트러블 슈팅시 사용 됩니다.

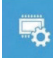

**UEFI Firmware Settings - UEFI 펌웨어 세팅** 당신 PC 의 UEFI 펌웨어 세팀을 변경 합니다.

# 윈도우 8.1 복원가이드

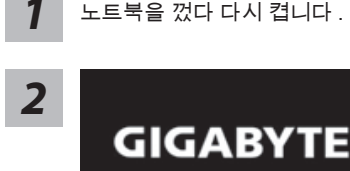

전원버튼을 눌러 운영체제를 켜십시오 . "-" 버튼을 눌러 기가바이트 시스템 복원으로 들어 가십시오. 핫키사용 을 눌러 기가바이트 스마트 복원을 사용 하십시오.

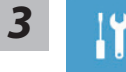

"Troubleshoot"을 선택하여 복원세팅으로 들어 가십시오. (당신은 "계속"을 선택하여 복원시스템에서 나와 파일또는 데이터 백업을 진행 할 수 있습니다.)

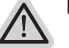

#### 다음과 같은 사항이 발생 할 것 입니다.

- Refresh vour PC 사용자가 시스템의 안정성을 향상 시키기 위하여 랩탑을 새로 고침 할 시 당신의 파일은 변하지 않을 것 입니다.
- Reset your PC 만약 사용자가 모든 파일을 없애길 원하신다면, 사용자는 PC 를 완전히 초기화 할 수 있습니다 .

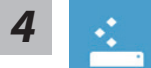

#### ■ Refresh your PC - "당신의 PC 복원" 선택하기

계정을 선택합니다.계속하려면

#### 다음과 같은 사항이 발생 할 수 있습니다

- 당신의 파일과 개인적으로 설정한 부분은 변하지 않을 것 입니다.
- 당신의 PC 는 공장 세팅 상태로 복원될 것 입니다.
- 윈도우 스토어의 어플은 남아 있을 것 입니다.
- 디스크나 웹사이트를 통해 설치된 어플은 제거 될 것입니다.
- 제거된 어플의 목록은 윈도우 화면에 남아 있을 것 입니다.

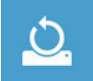

#### ■ Reset your PC - 당신의 PC 초기화

#### ▶ Just remove my files - 나의 파일만 제거

오직 개인데이터와 파일만이 삭제 되며, 기본컴퓨터 세팅은 남아 있을 것 입니다.

#### ▶ Fully clean the drive - 전체적인 드라이브 청소

드라이브는 공장셋팅상태로 완전 복원 될것이며 다소 시간이 더 소요 됩니 다.>【"Reset" 버튼을 눌러 복원 기능을 실행 하십시오.】

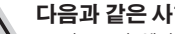

#### 다음과 같은 사항이 발생 할 것 입니다

- 디스크나 웹사이트를 통해 설치된 어플은 제거 될 것입니다.
- 제거된 어플의 목록은 윈도우 화면에 남아 있을 것 입니다.

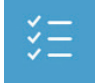

#### ■ Advanced options - 고급 선택

System Restore - 시스템 복원 복원시점을 기록하여 당신의 PC 윈도우를 복원 합니다 .

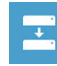

**System Image Recovery - 시스템 이미지 복원** 특정 이미지 파일을 이용하여 시스템 복원을 실행 합니다 .

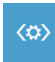

**Automatic Repair - 자동 수리** 윈도우 시스템의 문제를 자동으로 수리 합니다 .

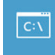

**Command Prompt - 명령 지시 메시지** 명령시지 메시지는 고급 트러블 슈팅시 사용 됩니다 .

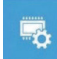

**UEFI Firmware Settings - UEFI 펌웨어 세팅** 당신 PC 의 UEFI 펌웨어 세팀을 변경 합니다.

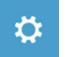

## 시작 설정

Windows 시작 동작을 변경 .

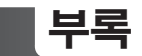

## ■ 보증 & 서비스 :

보증 , 서비스 그리고 이와 관련된 정보는 워런티 카드를 참조 하시거나 아래의 링크의 기가바이 트 사이트를 참고 하십시오 .

http://www.gigabyte.com/support-downloads/technical-support.aspx

## ■ 자주 묻는 질문 :

FAQ( 자주 묻는 질문 ) 은 다음의 링크를 참조 하십시오 . http://www.gigabyte.com/support-downloads/faq.aspx